### THE GREENWALD MANAGEMENT SYSTEM

LOG IN to Greenwald Management System, <u>http://gms.gi-web.net/login</u>, using Google Chrome, Firefox or Microsoft Edge browser, with the Username and Password provided by Greenwald Industries.

| Log In                    |   |
|---------------------------|---|
| Please log in to continue |   |
| Username                  |   |
| Password                  |   |
| Login                     | J |

### ADDING A USER

1. Click the **Users** link.

| Greenwald Management System                                                                                                    | GMS University                             |
|----------------------------------------------------------------------------------------------------|--------------------------------------------|
| search text Ctear Search  System - Test Customer Search text Ctear Search  System - Test Customer Users Accounts Clear Global 1 | Greenwald Industries<br>Management Website |

2. Click the **Add User Button** 😳.

| Greenwald Management                                                                       | System                               |         |               |        |                |                           | GMS University | Admin60 🗸  |
|--------------------------------------------------------------------------------------------|--------------------------------------|---------|---------------|--------|----------------|---------------------------|----------------|------------|
| search text Clear Search                                                                   | System - Test Cust<br>Manage Reports | omer    |               |        |                | Click the Add User Button |                |            |
| <ul> <li>System - Test Customer<br/><u>Users</u><br/>Accounts</li> <li>Global 1</li> </ul> | Users                                |         |               |        |                |                           |                | <b>▲</b> ⊖ |
|                                                                                            | Admin60 🗹 💼                          |         |               |        |                |                           |                |            |
|                                                                                            | User Name                            | Admin60 | Administrator | E-Mail | admin60@gi.com | Phone                     | 800-221-0982   |            |
|                                                                                            |                                      |         |               |        |                |                           |                |            |
|                                                                                            |                                      |         |               |        |                |                           |                |            |
|                                                                                            |                                      |         |               |        |                |                           |                |            |
|                                                                                            |                                      |         |               |        |                |                           |                |            |

3. Enter User Information into the fields provided. Check Administrator only if the user will have administrator rights. When finished click the Save button.

| h new password.  |  | ×          |
|------------------|--|------------|
| User Name        |  |            |
| New Password     |  |            |
| Is Administrator |  |            |
| Full Name        |  |            |
| Email Address    |  |            |
| Phone Number     |  |            |
|                  |  |            |
|                  |  | Close Save |

\*Please note that once a user has been saved a new password can only be provided by deleting the user and re-entering

### ADDING AN ACCOUNT

1. Click System then select Accounts.

| Greenwald Management                                    |                                                         |                                   |   |
|---------------------------------------------------------|---------------------------------------------------------|-----------------------------------|---|
| Search text                                             |                                                         | System<br>Customer: Test Customer |   |
| System - Test Customer<br>Users<br>Accounts<br>Global 1 | Manage Accounts Users<br>Manage Customer: Test Customer |                                   | C |
|                                                         |                                                         |                                   |   |

2. Click the Add button.

| Greenwald Management                                 | t System              |                                   | GMS University Admin60 • |
|------------------------------------------------------|-----------------------|-----------------------------------|--------------------------|
| Search text                                          |                       | System<br>Customer: Test Customer | Click the<br>Add Button  |
| <ul> <li>System - Test Customer<br/>Users</li> </ul> | Manage Accounts Users |                                   |                          |
|                                                      | Accounts              |                                   |                          |
|                                                      |                       |                                   |                          |

3. Enter Account Name and Customer Code (Provided by Greenwald Industries). Select Save.

| Create Account | ×                 |
|----------------|-------------------|
| Account        |                   |
| Name           |                   |
| Customer Code  |                   |
|                |                   |
|                | <b>Close</b> Save |

### ADDING A LOCATION

1. Click the Account the location is to be added to.

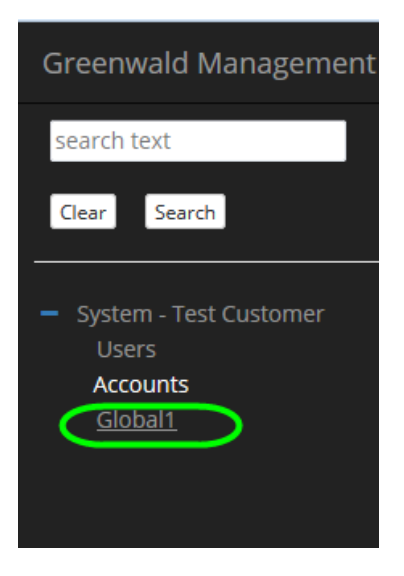

### 2. Click Locations

| Greenwald Management System                     |                                             |  |  |
|-------------------------------------------------|---------------------------------------------|--|--|
| search text Clear Search System - Test Customer |                                             |  |  |
| Users<br>Accounts<br><u>Global1</u>             | Manage Locations<br>Manage Account: Global1 |  |  |
|                                                 | Customer Code FF36                          |  |  |

# 3. Click the add button.

| Greenwald Management S                                                                  | System           |                                      | GMS University          | Admin60 🗸 |
|-----------------------------------------------------------------------------------------|------------------|--------------------------------------|-------------------------|-----------|
| Clear Search                                                                            |                  | Customer: System<br>Account: Global1 | Click the<br>Add Button |           |
| <ul> <li>System - Test Customer<br/>Users</li> <li>Accounts</li> <li>Global1</li> </ul> | Manage Locations |                                      |                         | ▲.        |

4. Fill in location fields and then click save. Location name is the only required field.

| Create Location | ×   |
|-----------------|-----|
| Location        |     |
| Name            |     |
| Location Code   |     |
| Address         |     |
| City            |     |
| State           |     |
| Zip Code        |     |
| Phone           |     |
|                 |     |
| Close           | ave |

## ADDING OR MODIFYING A CREDIT KIOSK

1. Click the Account where a Kiosk will be added or modified. Click the + to expand your selection.

| Greenwald Management System v1.1.1                                                                                                    |                                                                |                                      |     |  |
|----------------------------------------------------------------------------------------------------|----------------------------------------------------------------|--------------------------------------|-----|--|
| Search text Clear Search Greenw                                                                                                    | Inset 1<br>wald Management                                     | Customer: System<br>Account: Global1 |     |  |
| <ul> <li>System - Test Customer<br/>Users</li> <li>Accounts</li> <li>Global</li> <li>System<br/>User</li> <li>System<br/>User</li> <li>System<br/>User</li> <li>System<br/>User</li> <li>System<br/>User</li> <li>System<br/>User</li> <li>System<br/>User</li> <li>System<br/>User</li> <li>System<br/>User</li> </ul> | text<br>Search<br>em - Test Customer<br>ers<br>sounts<br>abal1 |                                      | C i |  |

2. Click the Location where a Kiosk will be added or modified.

| Greenwald Management Sy                                                     | stem v 1.1.1                 |                                                                                  |                                      |
|-----------------------------------------------------------------------------|------------------------------|----------------------------------------------------------------------------------|--------------------------------------|
| search text Clear Search                                                    |                              | Customer                                                                         | <sup>System</sup><br>: Test Customer |
| <ul> <li>System - Test Customer</li> <li>Users</li> <li>Accounts</li> </ul> | Manage Accounts Users        |                                                                                  |                                      |
| Global1<br>Locations                                                        | Accounts Green               | wald Management                                                                  |                                      |
|                                                                             | Global1 search               | text                                                                             |                                      |
|                                                                             | Customer Code FF36 Clear     | Search                                                                           |                                      |
|                                                                             | - Syst<br>Us<br>Acc<br>- Git | am - Test Customer<br>ers<br><b>sounts</b><br>abal1<br>ocations<br>tast Building |                                      |

# **3.** Select EMV Kiosk.

| Greenwald Management System v1.1.1                        |                                |                                             |         |  |  |
|-----------------------------------------------------------|--------------------------------|---------------------------------------------|---------|--|--|
| Search text                                               | Ļ                              | Account: Global1<br>Location: East Building |         |  |  |
| <ul> <li>System - Test Customer</li> <li>Users</li> </ul> | Manage EMV Kiosks              |                                             |         |  |  |
| Global1<br>Locations<br>East Building                     | Manage Location: East Building |                                             | C d     |  |  |
|                                                           | Locaton Code                   | Phone                                       | Address |  |  |
|                                                           | City                           | State                                       |         |  |  |
|                                                           |                                |                                             |         |  |  |
|                                                           |                                |                                             |         |  |  |

**4.** Add a EMV Kiosk by clicking the add button.

| Greenwald Management System v 1.1.1 GMS University Admin60 -                                                                       |                                 |                                             |                         |  |
|----------------------------------------------------------------------------------------------------|---------------------------------|---------------------------------------------|-------------------------|--|
| search text<br>Clear Search                                                                                                    |                                 | Account: Global1<br>Location: East Building | Click the<br>Add Button |  |
| <ul> <li>System - Test Customer<br/>Users</li> <li>Accounts</li> <li>Global 1</li> <li>Locations</li> <li>East Building</li> </ul> | Manage EMV Klosks<br>EMV Klosks |                                             | •                       |  |

| Machine                 | Application           | Bonus Level Awards | Bonus Level Adds  |
|-------------------------|-----------------------|--------------------|-------------------|
| Name                    | Туре                  | Level 1 Amount     | Level 1 Add       |
| Kiosk 1                 | Laundry Credit 🛛 🔻    |                    |                   |
| lash Net ID             | PinMate Functionality | Level 2 Amount     | Level 2 Add       |
| _GI- <u>EMV</u> -100001 |                       |                    |                   |
| ocation Checking        | NetBox Functionality  | Level 3 Amount     | Level 3 Add       |
| Location Clustering     |                       | Level 4 Amount     | Level 4 Add       |
| Turnel ID               | Card                  |                    |                   |
|                         | Card Cost             |                    |                   |
|                         | 1.00                  | Welcome Screen     | Payment Device    |
| Add Value Type          | Deposit               | Enabled            | Payment Device    |
| Кеурац                  | 1.00                  |                    | Dejavoo_EVOS_ 🔻   |
|                         | Initial Value         | Image File Name    |                   |
|                         | 0.00                  | welcomecoin.png    | Payment Device ID |
|                         | Min Value             | Timeout            | Auth Key          |
|                         | 0.00                  | 15 seconds 🔻       |                   |
|                         | Max Value             |                    | Register ID       |
|                         | 200.00                | Culture            |                   |
|                         | Dispensed Value       | Currents           |                   |
|                         | 0.00                  |                    |                   |

**5.** Fill in fields. See below for field descriptions.

### 6. Machine

- a. Name (Required Field) Enter a unique name for the Kiosk being created.
- b. Flash Net ID (*Required Field*) This is found on the mini-computer inside the EMV Kiosk, i.e. **\_GI-EMV-100001**.
- c. Location Checking If selected, only users with correct Location ID's can add value to their card or use machines at that specific location. A location is a grouping of machines within a physical room or set of rooms where all of the machines and cards may only operate machines within their location.
- d. Location Clustering The clustering feature allows for more advanced location restrictions. This feature was designed to address the needs of those

administering large facilities. It allows end-users to purchase cards from a central location, yet limits their use of laundry machines to a single location

- e. Terminal ID
- f. Add Value Type: Button; Keypad; By Washes.
- 7. Application
  - a. Type Select Laundry Credit from the drop-down menu
  - b. PinMate Functionality check if PinMate is to be used
  - c. NetBox Functionality (For Future Use)
- 8. Card
  - a. Card Cost This is the cost of a card. The customer will be charged this amount plus card deposit. This does not affect the initial value. It is displayed as a card cost.
  - b. Deposit This is the deposit amount for a card. The customer will be charged this amount plus the card cost. This does not affect the initial value. It is displayed as a card deposit.
  - c. Initial Value When this option is selected the first time a User Card with this option enabled the user will be charged a fee to offset the cost of the card.
  - d. Min Value Max Value Sets the minimum and maximum amount of value that can be set to the card
  - e. Dispensed Value If pre-valued cards are loaded in the dispenser this is the value of the card. This is included in the charge to the customer.

### 9. Bonus Level Awards

- a. Level Amount 1 -
- b. Level Amount 2
- c. Level Amount 3 -
- d. Level Amount 4 -

### 10. Bonus Level Adds

- a. Level 1 Add -
- b. Level 2 Add -
- c. Level 3 Add -
- d. Level 4 Add -
- 11. Add Value Buttons -

### 12. Culture

- a. Currency -
- b. Language 1 Select desired primary language
- c. Language 2 Select desired secondary language

### 13. Welcome Screen (For Future Use)

- a. Enabled -
- b. Image File Name -
- c. Timeout Increments of 5 seconds up to 60 seconds.

14. Payment Device – Select your credit card processor from the drop-down menu

# 15. Payment Device ID

- a. Auth Key Enter Authorization Key provided by credit card processor
- *b.* Register ID Enter Register ID provided by credit card processor. *This field is location specific.*

| DBA:            | Greenwald Industries |
|-----------------|----------------------|
| Location Name:  | 212 Middlesex Ave    |
| MID:            | 236598045231         |
| UPS Tracking #: | N/A                  |
| TPN:            | 562784390            |
| Device S/N:     | N/A                  |
| Auth Key:       | hzR7Jqy5c            |
| Register ID:    | 4379                 |

16. Select Save.